## Configuring Pass-through Disks in Hyper-V

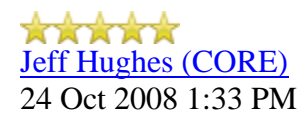

• <u>18</u>

A question the CORE Team gets asked frequently deals with configuring Hyper-V Guest with Passthrough disks. In this blog I will cover this topic.

## Pass -through Disk Configuration

Hyper-V allows virtual machines to access storage mapped directly to the Hyper-V server without requiring the volume be configured. The storage can either be a physical disk internal to the Hyper-V server or it can be a Storage Area Network (SAN) Logical Unit (LUN) mapped to the Hyper-V server. To ensure the Guest has exclusive access to the storage, it must be placed in an **Offline** state from the Hyper-V server perspective. Additionally, this raw piece of storage is not limited in size so, hypothetically, it can be a multi-terabyte LUN.

After storage is mapped to the Hyper-V server, it will appear as a raw volume and will be in an **Offline** state (depending on the SAN Policy (Figure 1-1)) as seen in Figure 1.

| Disk 11<br>Basic<br>10.74 GB<br>Offline  | 10.74 GB                                                        |
|------------------------------------------|-----------------------------------------------------------------|
| Disk 12<br>Basic<br>499 MB<br>Reserved   | Small Volume (H:)<br>497 MB NTFS<br>Healthy (Primary Partition) |
| Cisk 13<br>Unknown<br>4.88 GB<br>Offline | 4.88 GB<br>Unallocated                                          |
| CD-ROM 0<br>DVD (E:)<br>No Media         |                                                                 |

Figure 1: Raw disk is Offline

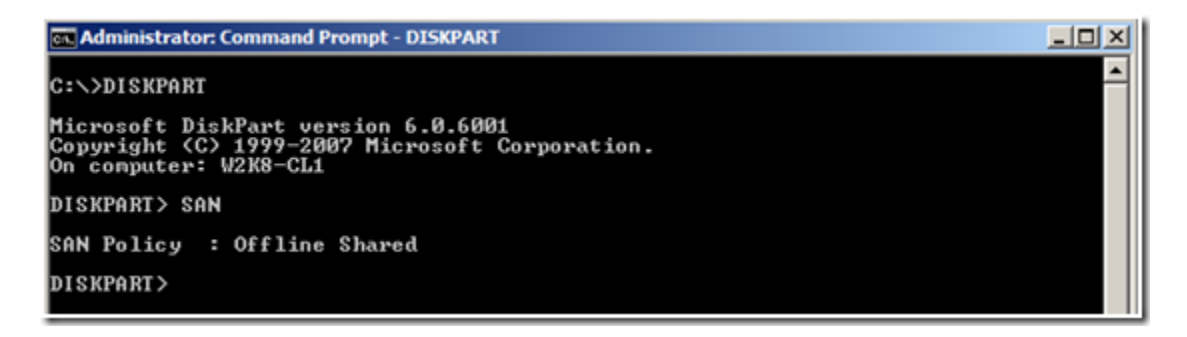

Figure 1-1 SAN Mode determination using diskpart.exe

I stated earlier that a disk must be **Offline** from the Hyper-V servers' perspective in order for the Guest to have exclusive access. However, a raw volume must first be initialized before it can be used. To accomplish this in the Disk Management interface, the disk must first be brought **Online**. Once **Online**, the disk will show as being **Not Initialized** (Figure 2).

| GDisk 11<br>Basic<br>10.74 GB<br>Offline                | 10.74 GB                                                        |
|---------------------------------------------------------|-----------------------------------------------------------------|
| Disk 12<br>Basic<br>499 MB<br>Reserved                  | Small Volume (H:)<br>497 MB NTFS<br>Healthy (Primary Partition) |
| <b>Disk 13</b><br>Unknown<br>4.88 GB<br>Not Initialized | 4.88 GB<br>Unallocated                                          |
| CD-ROM 0<br>DVD (E:)<br>No Media                        |                                                                 |

Figure 2: Disk is Online but Not Initialized

Right-click on the disk and select Initialize Disk (Figure 3).

| Disk 11<br>Basic<br>10.74 GB<br>Offline                | 10.74 GB                                                        |
|--------------------------------------------------------|-----------------------------------------------------------------|
| Disk 12<br>Basic<br>499 MB<br>Reserved                 | Small Volume (H:)<br>497 MB NTFS<br>Healthy (Primary Partition) |
| Disk 13<br>Unknown<br>4.88 GB<br>Not Ini<br>Initialize | 4.88 GB<br>Disk Hed                                             |
| DVD (E<br>No Mec<br>Help                               | es                                                              |

Figure 3: Initialize the disk

Select either an **MBR** or **GPT** partition type (Figure 4).

| Disk 11<br>Basic<br>10.74 GB<br>Offine              | 10.74 GB                            | Initialize Disk                                                                                                    | × |
|-----------------------------------------------------|-------------------------------------|----------------------------------------------------------------------------------------------------|---|
| Disk 12<br>Basic<br>499 MB<br>Reserved              | Small Vo<br>497 MB NT<br>Healthy (F | Select disks:                                                                                                    |   |
| Disk 13     Unknown     4.88 GB     Not Initialized | 4.88 GB<br>Unallocate               | Use the following partition style for the selected disks:                                                                                                    |   |
| DVD (E:)                                            |                                     | C GPT (GUID Partition Table)<br>Note: The GPT partition style is not recognized by all previous versions of<br>Windows. It is recommended for disks larger than 2TB, or disks used on<br>Itanium-based computers. |   |
|                                                     | -                                   | OK Cancel                                                                                                    |   |

Figure 4: Selecting a partition type

Once a disk is initialized, it can once again be placed in an **Offline** state. If the disk is not in an **Offline** state, it will not be available for selection when configuring the Guest's storage.

In order to configure a Pass-through disk in a Guest, you must select **Attach a virtual disk later** in the **New Virtual Machine Wizard** (Figure 5).

| 🎦 New Virtual Machine Wiza                                     | rd                                                                                                    | X |
|----------------------------------------------------------------|----------------------------------------------------------------------------------------------------|---|
| Connect Virt                                                   | ual Hard Disk                                                                                                    |   |
| Before You Begin<br>Specify Name and Location<br>Assign Memory | A virtual machine requires storage so that you can install an operating system. You can specify the storage now or configure it later by modifying the virtual machine's properties.                                                                                                    |   |
| Configure Networking<br>Connect Virtual Hard Disk<br>Summary   | Name:       TestVM.vhd         Location:       D:\LocalVM\TestVM\         Size:       127         GB (Maximum: 2040 GB)         C       Use an existing virtual hard disk         Location:       D:\LocalVM\Disks\         Browse       Browse         @       Attach a virtual hard disk later          Previous       Next >         Finish       Cancel |   |

Figure 5: Choosing to attach a virtual disk later

If the Pass-through disk will be used to boot the operating system, it must be attached to an IDE Controller. Data disks can take advantage of SCSI controllers. In Figure 6, a Pass-through disk is attached to IDE Controller 0.

| Hardware                                                                                     | Hard Drive -                                                                                                    |                                                                                                    |                                                                                                    |                                                 |
|----------------------------------------------------------------------------------------------|----------------------------------------------------------------------------------------------------|----------------------------------------------------------------------------------------------------|----------------------------------------------------------------------------------------------------|-------------------------------------------------|
| Add Hardware<br>BIOS<br>Boot from CD                                                         | You can change h<br>operating system<br>virtual machine fro                                                                 | now this virtual hard disk is a<br>is installed on this disk, cha<br>om starting.                                           | attached to the virtual machin<br>inging the attachment might p                                      | e. If an<br>prevent the                         |
| Memory<br>1024 MR                                                                            | Controller:                                                                                                    |                                                                                                    | Location:                                                                                            |                                                 |
| Processor I Virtual processor Virtual processor I Virtual processor                          | IDE Controller 0                                                                                                    | et or consumption with all band                                                                                             | 0 (in use)                                                                                           | Specify the                                     |
| Hard Drive<br>Physical drive Disk 2                                                          | full path to the                                                                                                    | file.<br>disk (.vhd) file:                                                                                                  |                                                                                                    | specify one                                     |
|                                                                                              | Physical har     Disk 2     Disk 2     Disk 2     Disk 3     Disk 4     Disk 5     Disk 6     To re Disk 7     deled Disk 8 | New E<br>d disk:<br>vysical hard disk you want i<br>fline. Use Disk Managemer<br>hard disks.<br>wal hard disk, click Remove | to use is not listed, make sure<br>nt on the physical computer to<br>e. This disconnects the disk bi | Browse<br>e that the<br>o manage<br>ut does not |
| Name     TestVM     Integration Services     All services offered     Snapshot File Location | Disk 9<br>Disk 9<br>Disk 10<br>Disk 11<br>Disk 12<br>Disk 13                                                                |                                                                                                    |                                                                                                    | Remove                                          |

Figure 6: Attaching a pass-through disk to an IDE Controller

**Note:** If the disk does not appear in the drop down list, ensure the disk is **Offline** in the Disk Management interface (In Server CORE, use the *diskpart.exe* CLI).

Once the Pass-through disk is configured, the Guest can be started and data can placed on the drive. If an operating system will be installed, the installation process will properly prepare the disk. If the disk will be used for data storage, it must be prepared in the Guest operating system before data can be placed on it.

If a Pass-through disk, being used to support an operating system installation, is brought **Online** before the Guest is started, the Guest will fail to start. When using Pass-through disks to support an operating system installation, provisions must be made for storing the Guest configuration file in an alternate location. This is because the entire Pass-through disk is consumed by the operating system installation. An example would be to locate the configuration file on another internal drive in the Hyper-V server itself. Or, if it is a cluster, the configuration file can be hosted on a separate cluster providing highly available file services. Be aware that Pass-through disks cannot be dynamically expanded. Additionally, when using Pass-through disks, you lose the capability to take snapshots, and finally, you cannot use differencing disks with Pass-through disks.